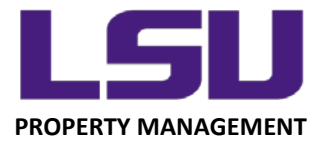

## LSU Inventory – Using the Device Camera Function

## Using an iOS Device Camera to Scan an LSU Property Tag

In addition to using a barcode scanner and manually entering a property tag number into the mobile application, you also have the option of using the device camera to scan a barcode.

| ESU Mobile Inventory System                              |
|----------------------------------------------------------|
| 1 of 31 Assets Found                                     |
| Input Method                                             |
| Scanner S Manual Entry Device Camera                     |
| Scan Items                                               |
| Location:                                                |
| Asset Tag Nbr:                                           |
| Asset Description:                                       |
| Serial Nbr:                                              |
| Manufacturer:                                            |
| Model:                                                   |
| Ownership:                                               |
| Date Acquired:                                           |
| Asset Cost:                                              |
| Inventoried By:                                          |
| Inventoried Date:                                        |
| Scan Method:                                             |
|                                                          |
| Property Management - 3555 River Road<br>property@ku.edu |

On an iOS device, once you select Device Camera, you will be asked if you want to "Use live stream to scan items". For iOS, you must select "No", as this is not supported on iOS.

|                    | LSU Mobile Inventory System                                          |  |
|--------------------|----------------------------------------------------------------------|--|
| Input Method       |                                                                      |  |
| 🕤 Scanner 🔘 Manı   | ial Entry 💿 Device Camera                                            |  |
| Scan Items         |                                                                      |  |
|                    |                                                                      |  |
| Location:          |                                                                      |  |
| Asset Tag Nbr:     |                                                                      |  |
| Asset Description: |                                                                      |  |
| Serial Nbr:        | Camera Scan                                                          |  |
| Manufacturer:      |                                                                      |  |
| Model:             | A Use live stream to scan items?<br>(not supported on Apple devices) |  |
| Ownership:         |                                                                      |  |
| Date Acquired:     | res                                                                  |  |
| Accest Costs       |                                                                      |  |

LOUISIANA STATE UNIVERSITY OFFICE OF PROPERTY MANAGEMENT 3555 River Road Annex Building (225) 578-6921 Next, select "Choose File":

| Scanner Manual Entry<br>Device Camera |  |  |  |
|---------------------------------------|--|--|--|
| Scan Items                            |  |  |  |
|                                       |  |  |  |
|                                       |  |  |  |
|                                       |  |  |  |
|                                       |  |  |  |
| Choose File no file selected          |  |  |  |
| Process Barcode                       |  |  |  |

You will then be given the following options:

- 1. Take a Photo or Video
- 2. Select from the Photo Library
- 3. Browse the Device's Files

| Take Photo or Video |     |
|---------------------|-----|
| Photo Library       |     |
| Browse              | ••• |
| Cancel              |     |

LOUISIANA STATE UNIVERSITY OFFICE OF PROPERTY MANAGEMENT 3555 River Road Annex Building (225) 578-6921 After choosing the correct image, select "Process Barcode". If done correctly, the application will record the scan and inventory the asset as "Located".

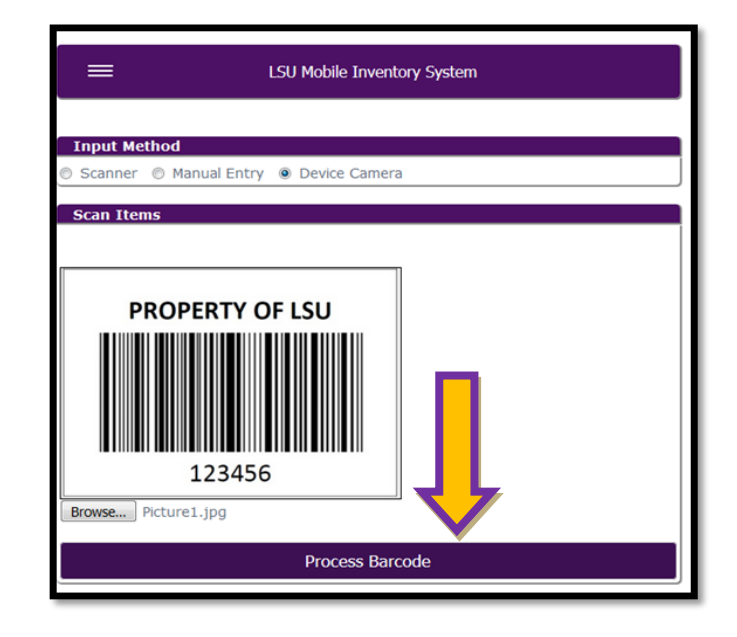

LOUISIANA STATE UNIVERSITY OFFICE OF PROPERTY MANAGEMENT 3555 River Road Annex Building (225) 578-6921